#### SEMPLICE DA CONTROLLARE

#### Contaore

(Von

 $\bigotimes$ 

(Von)

(Vor

**-22**,<sup>3</sup>

**3**,<sup>6</sup>

ALLARME 28

1 DI 1 ALLARMI

PRETRIP INTERROTTA

CANCEL ALLARME 28

ATTENDERE PREGO

ESCI CANCELLA

-22,<sup>3</sup> 3,<sup>6</sup> → -15 2

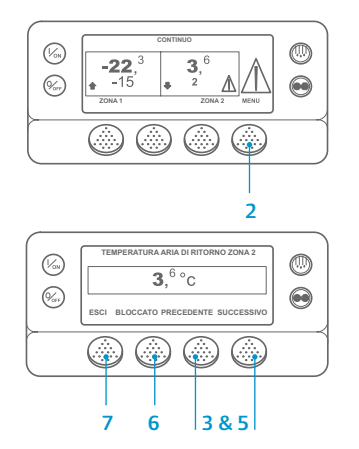

- 1. Tornare al display standard.
- Premere il tasto MENU.
   Premere il tasto Successivo finché non viene visualizzato il menu
- Contaore. Premere il tasto SELEZIONA per accedere al menu Contaore.
- 5. Premere i tasti Successivo e Precedente per visualizzare
- i display del contaore.
  6. Il tasto Blocco consente di bloccare la visualizzazione dei manometri sul display. Premere nuovamente il tasto per sbloccare il display.
- 7. Premere il tasto Esci per tornare al display standard.

1. Se si verifica una condizione di

l'icona dell'allarme grande.

(esempio Zona 2 in figura).

Iniziare dal display standard.

4. Verrà visualizzato il menu relativo

alla lingua o il menu Allarmi.

Se compare il menu Lingua,

premere il tasto SUCCESSIVO

5. Premere il tasto Seleziona. Verrà

6. Se nessun allarme è attivo, verrà

visualizzata la scritta "Nessun

allarme". Premere il tasto Esci

per tornare al display standard.

(nel caso siano più di uno) ed il

codice dell'allarme più recente.

Una volta risolto il problema,

premere il tasto Cancella per

l'allarme successivo, premere il

tasto Successivo.

la schermata riporta il loro numero

cancellare l'allarme. Per visualizzare

7. Se sono presenti degli allarmi.

per visualizzare il menu Allarmi.

visualizzata la schermata Allarme.

Premere il tasto MENU.

allarme dell'unità, verrà visualizzata

Comparirà una piccola icona in caso

di allarme di una zona specifica

Gli allarmi vengono visualizzati e

cancellati tramite il menu Allarmi.

SEMPLICE DA VISUALIZZARE E DA DETERMINARE

Causa di allarme e cancellazione di codici di allarme

0

#### Se un allarme non si cancella, la condizione di allarme potrebbe essere ancora presente. Se la condizione di allarme non viene corretta, l'allarme non verrà cancellato.

- È necessario visualizzare tutti gli allarmi prima che sia possibile cancellarne uno.
- Se un allarme non può essere cancellato dal menu principale, il tasto Cancella non sarà disponibile. Questi allarmi devono essere annullati dai Menu ad accesso protetto.

NOTA: Per ulteriori informazioni sull'allarme visualizzato nel display, premere il tasto Guida. Verrà visualizzato un messaggio. Per informazioni dettagliate, vedere il relativo manuale operativo dell'unità.

### SEMPLICE DA DETERMINARE

#### Causa del<u>l'allarme</u>

- 0 Nessun allarme presente
- Verifica del sensore della serpentina dell'evaporatore (per le zone specificate)
- Verifica del sensore dell'aria di ritorno (per le zone specificate)
- Verifica del sensore dell'aria di mandata (per le zone specificate)
- Verifica del sensore dell'aria ambiente
- Verifica del sensore della temperatura del liquido di raffreddamento
- Verifica del sensore giri/min. motore diesel
- Elevata temperatura dell'evaporatore
- 10 Elevata pressione di mandata
- 11 Controllo dell'unità tramite sensore alternativo
- Arresto del sensore o dell'input digitale
   Controllo sensore
- 15 Test candele o riscaldatore sistema aspir.
- 17 Motore non in moto
- 18 Alta temperatura liquido raffreddamento motore diesel
- 19 Pressione dell'olio del motore diesel bassa
- 20 Motore non avviato
- 21 Verifica ciclo di raffreddamento
- 22 Verifica ciclo di riscaldamento
- 23 Ciclo di raffreddamento guasto
- 24 Ciclo di riscaldamento guasto
- 25 Verifica dell'alternatore
- 26 Verifica capacità refrigerazione
- 28 Verifica prima della partenza o automatica interrotta
- 29 Verifica circuito serranda sbrinamento
- 30 Serranda sbrinamento bloccata
- 31 Verifica pressostato dell'olio
- 32 Bassa capacità refrigerazione
- 33 Verificare i giri/min. motore
- 35 Controllare circuito del relè di funzionamento
- 36 Mancato avviamento del motore elettrico
- 37 Controllare livello del liquido di raffreddamento del motore diesel
- 38 Fase elettrica invertita
- 39 Verifica circuito valvola acqua
- 40 Controllare circuito alta velocità
- 41 Verifica della temperatura del liquido di raffreddamento del motore diesel
- 42 Unità forzata a bassa veloc.
- 44 Verifica del sistema di alimentazione
- 45 Verifica circuito gas caldo o bypass gas caldo
- 46 Verifica del flusso dell'aria
- 48 Verifica cinghie/frizione
- 52 Verifica circuito riscaldam.
- 54 Tempo scaduto modal. prova
- 61 Tensione batteria bassa

- 62 Amperometro non calibrato
- 63 Motore fermo
- 64 Promemoria test prima della partenza
- 65 Differenziale della temperatura anormale
- 66 Basso livello olio motore
- 67 Verifica circuito solenoide linea liquido
- 68 Codice di errore interno del sistema di controllo
- 70 Contaore guasto
- 74 Sistema di controllo ripristinato alle impostazioni predefinite
- 77 Errore somma di controllo della EEPROM del sistema di controllo
- 79 Registratore dati interno saturo
- 84 Riavvio nullo
- 85 Funzionamento forzato unità
- 86 Verifica del sensore della pressione di mandata
- 87 Verifica del sensore della pressione di aspirazione
- 90 Sovraccarico elettrico
- 91 Controllare ingresso funzionamento elettrico pronto
- 92 Gradazioni sensore non impostate
- 93 Bassa pressione di aspirazione del compressore
- 96 Livello carburante basso
- 98 Verifica sensore livello carburante
- 105 Verifica circuito solenoide pressione serbatoio liquido
- 106 Verifica circuito valvola acqua
- 107 Verifica circuito solenoide entrata al condensatore
- 108 Tempo scad. apert. sportello
- 110 Verifica circuito solenoide linea aspirazione
- 111 L'unità non è configurata correttamente
- 112 Verifica ventilatori posteriori
- 113 Verifica circuito riscaldatore elettrico
- 114 Allarmi multipli, l'unità non può funzionare
- 117 Passaggio automatico da diesel a elettrico
- 118 Commutazione automatica da elettrico a diesel
- 120 Verifica circuito eccitazione alternatore
- 121 Verifica circuito di iniezione del liquido

Verifica output digitali sostitutivi

Interruzione comunicazioni CAN

Per maggiori informazioni

assistenza Thermo King

TK 55527-2-PC-IT (Rev. 1, 08-16)

o sessioni di tutorial, contattare

il proprio direttore del servizio

- 122 Verifica circuito di funzionamento diesel/elettrico
- 127 Punto di riferimento non immesso

136

137

141

143

144

145

146

147

148

153

- 128 Promemoria n° 1 manutenzione ore di funzionamento del motore diesel
- 129 Promemoria n° 2 manutenzione ore di funzionamento del motore diesel
- 130  $\,$   $\,$  Promemoria n° 1 manutenzione ore funzionamento in alimentazione elettrica  $\,$

Verifica uscita di controllo velocità ventilatore unità multitemperatura

©Thermo King Corporation

- 131 Promemoria n° 2 manutenzione ore funzionamento in alimentazione elettrica
- 132 Promemoria n° 1 totale ore di funzionamento dell'unità
- 133 Promemoria n° 2 totale ore di funzionamento dell'unità
  134 Ore di funzionamento del sistema di controllo

Passaggio automatico diesel/elettrico disattivato

Verifica uscita riscaldatore motore serranda

Verifica uscita riscaldatore tubo di drenaggio

Interruzione di alimentazione nell'ingresso 8X

Passaggio automatico elettrico/diesel non attivo

Errore di caricamento istantaneo modulo di espansione

Versione software non corrispondente

## **THERMO KING**

# SR-3 MT Microprocessore Smart Reefer 3

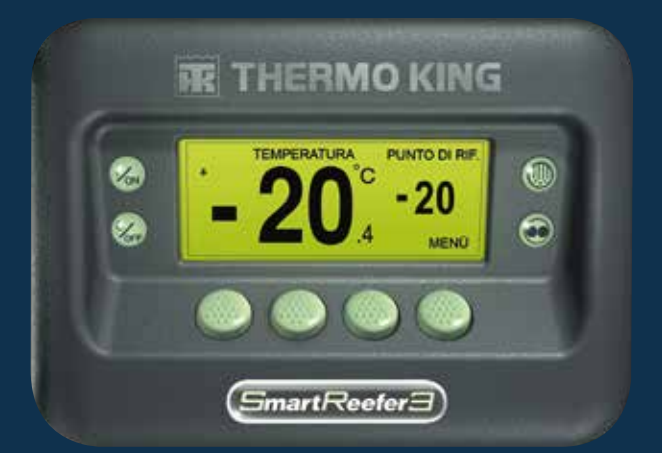

# Guida del conducente per un funzionamento semplice

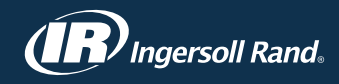

#### SEMPLICE DA AVVIARE E DA ARRESTARE

#### Una o più zone

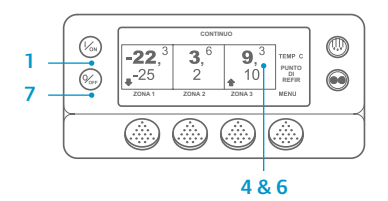

- 1. Premere il tasto On per accendere l'unità.
- 2. All'avvio, sul display appare brevemente il logo Thermo King. 3. Viene brevemente visualizzato il messaggio "Configurazione sistema" in attesa che vengano stabilite le comunicazioni e l'unità si prepari al funzionamento.
- 4. Viene brevemente visualizzato il display standard in cui vengono riportati i punti di riferimento e le temperature della cella.
- 5. Viene visualizzato il messaggio "Avv. motore diesel" guando il motore si preriscalda e si avvia. Sulle unità Modello 50 comparirà invece la schermata del funzionamento tramite alimentazione elettrica di riserva se l'unità è collegata all'alimentazione di riserva.
- 6. Viene visualizzato il display standard in cui vengono nuovamente riportati i punti di riferimento e le temperature della cella mentre l'unità è in funzione.
- 7. Per spegnere l'unità, premere il tasto Off. L'unità viene arrestata.

Per attivare o disattivare una zona: Ogni volta che si accende l'unità, la zona 1 viene attivata. La zona 2 e la zona 3 (se presenti) possono essere attivate o disattivate a seconda delle necessità. (Lo stato di ciascuna zona viene memorizzato ogni volta che l'unità viene accesa o spenta.)

Per accendere o spegnere la Zona 2 o la Zona 3 svolgere le seguenti procedure.

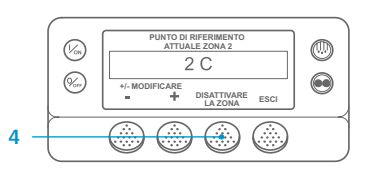

- 1. Tornare al display standard. Se è visualizzato il display TemperatureWatch, premere qualsiasi tasto per ritornare al display standard
- Premere il tasto Zona sotto la zona desiderata
- 3. Viene visualizzato il display del punto di riferimento. Se la zona è attivata, il terzo tasto riporterà la scritta Disattivare la zona. Se la zona è disattivata, il terzo tasto riporterà la scritta Attivare la zona.
- 4. Per disattivare la zona, premere il tasto Disattivare la zona.
- 5. Sul display viene brevemente visualizzato il messaggio PROGRAMMAZIONE ZONA ON/OFF - ATTENDERE PREGO.
- 6. Sul displav verrà quindi visualizzato per alcuni istanti e a titolo di conferma il nuovo punto di riferimento della zona.
- 7. La schermata ritornerà guindi al display standard, che indica che la zona non è attiva. Il punto di riferimento della zona è stato sostituito da OFF ad indicare che la zona è stata disattivata.

#### SEMPLICE DA IMPOSTARE

#### CYCLE-SENTRY o funzionamento continuo

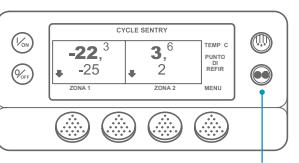

#### 2&6

PROGR. MOD. CONTINUA ATTENDERE PREGO

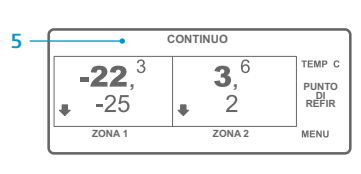

| ()<br>()<br>()<br>()<br>()<br>()<br>()<br>()<br>()<br>()<br>()<br>()<br>()<br>( | -22. <sup>3</sup> 3. <sup>6</sup><br>-25 2 2<br>2004.1 2004.2 MENU |
|---------------------------------------------------------------------------------|--------------------------------------------------------------------|
|                                                                                 |                                                                    |

- 1. Tornare al display standard. 2. Premere il tasto SELEZIONE MODALITÀ.
- 3. Apparirà per qualche istante la schermata "Modalità di programmazione a ciclo continuo" o "Modalità di programmazione CYCLE-SENTRY".
- 4. Apparirà per qualche istante la schermata "Nuova modalità sistema CYCLE-SENTRY" o "Nuova modalità sistema a ciclo continuo".
- Comparirà il displav standard e e la 5. nuova modalità viene mostrata nella parte superiore del display. 6. Premere nuovamente il tasto
- Modalità per tornare alla modalità precedente.

Per le nuove unità Spectrum SR-3, l'icona CYCLE-SENTRY appare in modalità CYCLE-SENTRY ed è nascosta in modalità Ciclo continuo, come indicato nel display.

#### SEMPLICE DA CONTROLLARE

#### Manometri

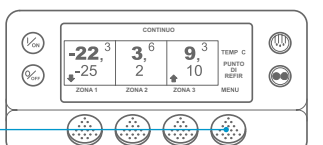

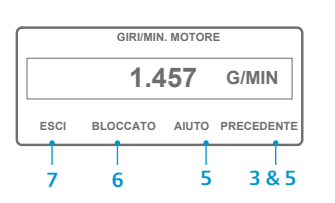

- 1. Tornare al display standard.
- 2. Premere il tasto Menu sul displav standard.
- 3. Premere il tasto Successivo finché non viene visualizzato il menu Manometri.
- 4. Premere il tasto Seleziona per accedere al menu Manometri.
- 5. Premere i tasti Precedente o Successivo per scorrere i manometri disponibili. Temperatura del liguido di raffreddamento. Livello del liquido di raffreddamento, Amp. Tensione della batteria. Giri/min. motore. Sensore livello carburante.

Pressione di mandata, Pressione di aspirazione, I/O (stato input/output) – Mostra lo stato attuale dei dispositivi di input/output.

- 6. Premere il tasto Bloccato per soffermarsi sulla schermata di un manometro per 15 minuti. Premere nuovamente il tasto per sbloccare la schermata.
- 7. Premere il tasto Esci per tornare al display standard.

#### SEMPLICE DA SBRINARE

#### Avviamento dello sbrinamento manuale

0

 $\bigcirc$ 

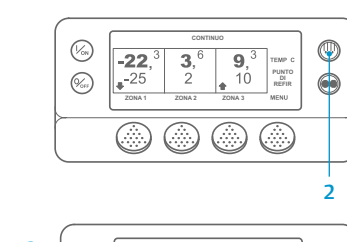

SELEZ. ZONA DA SBRINARE

ZONA

(%s)

(%)

- 1. Tornare al display standard.
- 2. Premere il tasto SBRINAMENTO.
- 3. Sul display comparirà brevemente [SBRINAMENTO], sequito dal display di selezione della zona. Premere il tasto Zona sotto la zona desiderata.
- Per alcuni istanti, comparirà la schermata "Sbrinamento"
- 5. Per alcuni istanti, comparirà la schermata "Programmazione sbrinamento".
- 6. Per alcuni istanti, comparirà la schermata "Sbrinamento cominciato"
- 7. Verrà quindi visualizzato il display di sbrinamento. L'indicatore a barra mostra una stima della percentuale di tempo rimanente per il completamento del ciclo di sbrinamento.

NOTA: È necessario selezionare il tasto SÌ entro 10 secondi dalla selezione del nuovo Punto di riferimento, altrimenti la modifica sarà annullata.

Temperatura del punto di riferimento

SEMPLICE DA IMPOSTARE

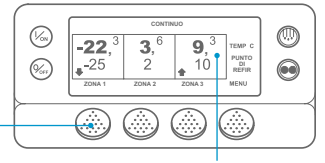

PUNTO DI RIFERIMENTO ATTUALE ZONA 1 -25 C +/- MODIFICARE ESCI

| IL NUOVO PUNTO DI RIFERI | MENTO | SARÀ      |
|--------------------------|-------|-----------|
| -15 C                    |       |           |
| +/- MODIFICARE           | Sì    | OK?<br>NO |

- - 1. Iniziare dal display standard. 2. Premere il tasto Zona relativo alla
  - zona desiderata (esempio: Zona 1). 3. Verrà visualizzato il display del
  - 4. Premere i tasti + o per modificare
  - Premere il tasto SÌ o NO.

  - la schermata "Il nuovo punto di
  - 8. Sul display standard viene di riferimento della zona

punto di riferimento per la zona selezionata. il valore del punto di riferimento.

- Comparirà la schermata 6.
- "Programmazione nuovo punto di
- riferimento". E in seguito comparirà brevemente

visualizzato il nuovo punto

riferimento è XX".

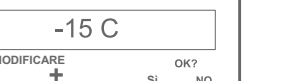

### SEMPLICE DA CONTROLLARE

#### Sensori

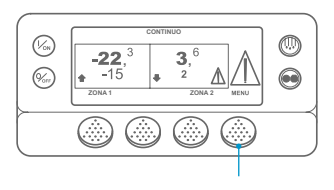

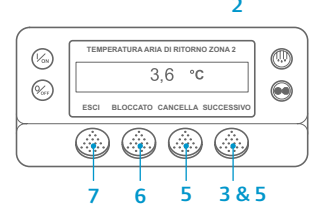

- 1. Tornare al display standard.
- 2. Premere il tasto Menu sul displav standard.
- 3. Premere il tasto Successivo finché non viene visualizzato il menu Sensori.
- 4. Premere il tasto Seleziona per accedere al menu Sensori.
- 5. Premere i tasti Precedente o Successivo per scorrere le varie schermate dei sensori
- 6. Premere il tasto Bloccato per soffermarsi sulla schermata di un sensore. Premere nuovamente il tasto per sbloccare la schermata
- 7. Premere il tasto Esci per tornare al display standard.

## SEMPLICE DA CONTROLLARE Verifica prima della partenza

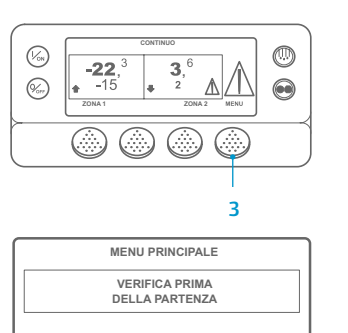

ESCI SELEZIONA PRECEDENTE SUCCESSIVO

VERIFICA PRIMA DELLA PARTENZA SUPERATO DA

ESCI

- Annullare tutti i codici di allarme.
- Tornare al display standard. 2.
- Per avviare la verifica completa 3. prima della partenza, premere il tasto Menu non appena compare il display standard e prima dell'avvio dell'unità. Per avviare la verifica con motore in funzione prima della partenza, lasciare avviare l'unità prima di premere il tasto Menu sul display standard. (Per interrompere in un qualsiasi momento una verifica prima della partenza, spegnere l'unità).
- Premere il tasto SUCCESSIVO finché 4 non viene visualizzato il menu Prima della partenza.
- 5. Premere il tasto SELEZIONA per avviare una verifica prima della partenza.
- 6. Al termine di tutte le verifiche, i risultati vengono indicati come SUPERATO, CONTROLLARE o

FALLITO. Se i risultati sono CONTROLLARE o FALLITO, vengono generati dei codici di allarme per consentire ai tecnici di risalire all'origine del problema.

NOTA: Per informazioni più dettagliate, vedere il capitolo Funzionamento nel relativo manuale operativo dell'unità.